对于学生来说,一年到头使用金额最快速的时间就是开学的那一段时间。开学时, 不仅要缴纳学费还需要支付各式各样的费用,不过现在各种第三方支付方法还是比 较方便的。那么,建行手机银行怎么交学费?

建行手机银行怎么交学费?

首先下载建设银行app,进入登陆界面即可输入银行账号和登陆密码;除此以外, 也可以用手机号码或身份证登陆。然后在手机银行的主页右下角找到【悦享生活】 并且点击进入,此后点击【学杂费】进入。随后选择要交学费的学校,选好后点击 【下一步】,输入姓名和身份证号点击查询。在系统显示出所需要缴费的金额,确 认信息无误后,就可以点击支付了。

总的来说,学校给账号的话直接转账就行;如果是云缴费系统的话,直接点击建设 银行手机银行里面的【悦享生活】,里面可以找到学费项目;确认好地区,然后输 入学号或者身份证号,自动显示名字和缴费金额,核对信息无误后就可以缴费了。